## HowTo: Namen und (BLF) Tasten ändern (Provisionierung)

In der nachfolgenden Anleitung wird beschrieben wie man Namen von Nebenstellen und Tasten ändern kann. Diese Anleitung gilt nur für Endgeräte die über Telematica bezogen bzw. von Telematica provisioniert wurden.

Der Kunde in unserem Beispiel hat nachfolgendes Szenario: Nebenstelle 1 (Max Mustermann) Nebenstelle 2 (Hans Glück) Nebenstelle 3 (Thomas Bach)

Jede Nebenstelle hat BLF Tasten der restlichen Nebenstellen am Telefon konfiguriert. Es gibt nun einen Mitarbeiter- Wechsel und deshalb muss die Nebenstelle 3 von "Thomas Bach" auf "Lisa Maier" geändert werden und in weiterer Folge müssen auch die BLF Tasten von "Thomas Bach" auf "Lisa Maier" angepasst werden.

- 1. HowTo: Einstieg auf Admin- Web- Gui Support Telematica Hilfe
- 2. Nebenstelle umbenennen
  - a. Unter "Nebenstellen Nebenstellen" bei der zu ändernde Nebenstelle auf "Bearbeiten" klicken (in diesem Beispiel ist es die Nebenstelle 3)

| Status<br>Einstellungen |                   |             |                     |          |                 | 🔔 Warnun          | g: Standort ohne IP-Eins | chränkung gefunden!  |                       |                                       |  |
|-------------------------|-------------------|-------------|---------------------|----------|-----------------|-------------------|--------------------------|----------------------|-----------------------|---------------------------------------|--|
| Nebenstellen            |                   |             |                     |          |                 |                   |                          |                      |                       |                                       |  |
| Standortprofile         | Nebens            | ellen       |                     |          |                 |                   |                          |                      |                       |                                       |  |
| Weiterleitungen         | Neue Nebenst      | ille Me     | hrfachbearbeitung   |          |                 |                   |                          |                      |                       |                                       |  |
| Gruppen                 | Nebenstelle       | Rechte      | Alias               | Aktiv    | Standort-Profil | Verbindung Office | Verbindung Home-Office   | Verbindung Softphone | Verbindung Web-Client | Aktionen                              |  |
| Provisionierung         | 1                 | USER        | Max Mustermann      | Ja       | Suche           | (0 ms)            | (0 ms)                   | (0 ms)               | (0 ms)                | Bearbeiten Löschen Kopieren Autologin |  |
| Accounting              | 10000             | ADMIN       | Administrator       | Ja       | Malbox          | (0 ms)            | (0 ms)                   | (0 ms)               | (0 ms)                | Bearbeiten Löschen Kopieren Autologin |  |
|                         | 2                 | USER        | Hans Glück          | Ja       | Suche           | (0 ms)            | (0 ms)                   | (0 ms)               | (0 ms)                | Bearbeiten Löschen Kopieren Autologin |  |
|                         | 3                 | USER        | Thomas Bach         | Ja       | Suche           | (0 ms)            | (0 ms)                   | (0 ms)               | (0 ms)                | Bearbeiten öschen Kopieren Autologin  |  |
|                         | [?] Info: Die Akt | ualität der | Daten kann bis zu e | iner Mir | ute variieren.  |                   |                          |                      |                       |                                       |  |
|                         |                   |             |                     |          |                 |                   |                          |                      |                       |                                       |  |
|                         |                   |             |                     |          |                 |                   |                          |                      |                       |                                       |  |

b. "Anzeigename" und "E-Mail" neu vergeben (in diesem Beispiel wird der "Anzeigename" von "Thomas Bach" auf "Lisa Maier" bzw. die "E-Mail" von "thomas.bach@test.at" auf "lisa.maier@test.at" geändert)

| Status          | Konfiguration                                                         |                                                                                                    |  |  |  |  |  |  |
|-----------------|-----------------------------------------------------------------------|----------------------------------------------------------------------------------------------------|--|--|--|--|--|--|
| Einstellungen   |                                                                       |                                                                                                    |  |  |  |  |  |  |
| Nebenstellen    | 🔥 Warnung: Standort ohne IP-Einschränkung gefunden!                   |                                                                                                    |  |  |  |  |  |  |
| Nebenstellen    |                                                                       |                                                                                                    |  |  |  |  |  |  |
| Standortprofile | Einstellungen :: Nebe                                                 | nstellen                                                                                                    |  |  |  |  |  |  |
| Weiterleitungen | Zunick                                                                |                                                                                                    |  |  |  |  |  |  |
| Gruppen         | Luton                                                                 |                                                                                                    |  |  |  |  |  |  |
| Provisionierung | Benutzerprofil 😑                                                      |                                                                                                    |  |  |  |  |  |  |
| Accounting      |                                                                       |                                                                                                    |  |  |  |  |  |  |
|                 | Einstellung                                                           | Wert                                                                                                    |  |  |  |  |  |  |
|                 |                                                                       |                                                                                                    |  |  |  |  |  |  |
|                 | Konto ist aktiv                                                       | Ja V                                                                                                    |  |  |  |  |  |  |
|                 | Nebenstelle                                                           | 3                                                                                                    |  |  |  |  |  |  |
|                 |                                                                       | [?] Die Interne System-Referenz für dieses Konto lautet: 24uS6h7fBYZ9                                                                                                    |  |  |  |  |  |  |
|                 | Anzeigename                                                           | Lisa Maler                                                                                                    |  |  |  |  |  |  |
|                 | E-Mail                                                                | lisa.maler@test.at                                                                                                    |  |  |  |  |  |  |
|                 | Mobil                                                                 |                                                                                                    |  |  |  |  |  |  |
|                 | Nebenstellenvertretung                                                | 0 nach 5 Sekunden                                                                                                    |  |  |  |  |  |  |
|                 | Gruppenvertretung                                                     | þnach βSekunden                                                                                                    |  |  |  |  |  |  |
|                 | [?] Hinterlegen Sie Kontaktdaten der Neb<br>Nebenstellen dargestellt. | enstelle. Dies ist relevant für Sprachber-Benachrichtigungen sowie Weiterleitungen auf Mobiliunk. Außerdem wird der Anzeigename sowich auf Ihrem Endgerät als auch bei angerufenen |  |  |  |  |  |  |
| 1               |                                                                       |                                                                                                    |  |  |  |  |  |  |

| c. | Nach unten | scrollen, auf | "Speichern" | klicken und | I danach auf | "Jetzt |
|----|------------|---------------|-------------|-------------|--------------|--------|
|----|------------|---------------|-------------|-------------|--------------|--------|

| ] Spezielle Anforderungen für einzelne Nebenstellen benötigen tiefere                                                                                                    | Eingriffe unter die Haube.                                                                                                    |
|----------------------------------------------------------------------------------------------------|----------------------------------------------------------------------------------------------------|
| Sicherheitseinstellungen 🕒                                                                                                    |                                                                                                    |
| ?] Die erste Sicherheitsbarriere stellt die IP-Einschränkung dar. Bitte ge                                                                                                    | ben Sie explizit nur sichere IP-Adressen für den externen Zugriff frei. Als zusätzliche Maßnahme können Sie ebenfalls das erlaubte Volumen begrenzen.                                                                                                    |
| Kennwörter                                                                                                    |                                                                                                    |
| ?] Jede Nebenstelle besteht aus mehreren Konten und jeweiligen Zugri<br>Virkung verändert werden.                                                                                                    | Ifspunkten. Dank automatisierter Provisionierung benötigen Sie keine Archive oder Dokumentationen. Die Kennwörter können hier dennoch gezielt mit sorortige                                                                                                    |
| Speicherm Zurücksetzen                                                                                                    |                                                                                                    |
| Speichern Zurücksetzen                                                                                                    |                                                                                                    |
| Speichem Zurücksetzen Wartung '/ Nebenstellenspezifische Wärlungsaktionen.                                                                                                    |                                                                                                    |
| Speichem Zurücksetzen Wartung '] Nebenstellenspezifische Wartungsakäonen. Nebenstelle Kischen                                                                                                    | Die Nebenstelle wird gelöscht.                                                                                                    |
| Zurücksetzen Zurücksetzen Vartung (7) Nebenstellenspezifische Wartungsaktionen. Nebenstelle köschen Alle Kennwöhrer neu setzen                                                                                    | Die Nebenstelle wird gelöscht.<br>Alle Kennwolfstellt für diese Nebenstelle werden neu generiert. Bite führen Sie bei provisionierten Endgeräten einen Reset durch. Bite<br>inkludieren Sie bei der Anzonosionierung eines Endgerätes temporär die Zugangstatten.                                                                                                    |
| Speichem Zurücksetzen Vartung Vi Nebenstellenspezifische Wartungsaktionen. Nebenstelle kischen Alle Kannwöhre neu setzen Alle Zugangsteten zuschicken (Web neu setzen)                                            | Die Nebenstelle wird gelöscht.<br>Alle Kannwolder für diese Nebenstelle werden neu genariert. Bilte führen Sie bei provisionierten Endgesäten einen Reset durch. Bilte<br>inkluderen Sie bei der Neuprovisionierung eines Endgesätes temporari die Zugangstaden, werden zwis E-Auf auf zu<br>Alle Zugangstaden werden wis E-Auf au Tit am sind eine Gest auf zugestellt. Dies beinhaltet ebenfalts SIP-Zugangstaden, werden<br>Sichenheitsniss, sofern Sie Provisionierung verwenden.<br>Achtung Web-Zugangstellen werden eine generetrit                                                                        |
| Speichem Zurücksetzen Vartung V Nebenstellenspezifische Wartungsaktionen. Nebenstelle kochen Alle Kennwöhrt neu setzen Alle Zugangsdaten zuschicken (Web neu setzen) WEB-Zugangsdaten zuschicken (Web neu setzen) | Die Nebenstelle wird geloscht.           Alle Kennwohlder für diese Nebenstelle werden neu generiert. Bilte führen Sie bei provisionierten Endgerählte einen Reset durch. Bilte ninkuderen Sie bei der Neuprovisionierten Endgerählte neben Auszuhgen sollte der Verstellen der Verstellen der Verstellen der Verstellen der Verstellen der Verstellen der Verstellen der Verstellen werden verstellen der Verstellen der Verstellen der Verstellen der Verstellen werden verstellt der Verstellt.           Veb-Zugangstellen werden werden werden verstellt         Veb-Zugangstellen werden werden verstellt. |

| Kanfinusation                                                                    |                                                                                                    |
|----------------------------------------------------------------------------------|----------------------------------------------------------------------------------------------------|
| Komguration                                                                      |                                                                                                    |
|                                                                                  | 🔥 Einstellungen wurden geändert und werden in Kürze automatisch angewendet (Jetzt anwenden!)                                                                           |
|                                                                                  | 🛕 Warnung: Standort ohne IP-Einschränkung gefunden!                                                                                                    |
|                                                                                  |                                                                                                    |
| Einstellungen :: Nebenstelle                                                     | en                                                                                                    |
| Zurück                                                                           |                                                                                                    |
|                                                                                  |                                                                                                    |
| Benutzerprofil 😑                                                                 |                                                                                                    |
|                                                                                  |                                                                                                    |
| Einstellung                                                                      | Wert                                                                                                    |
| Konto ist aktiv                                                                  | Ja v                                                                                                    |
| Nebenstelle                                                                      | 8                                                                                                    |
|                                                                                  | [7] Die Interne System-Referenz tur dieses Konto lautet: 24uS6h/1BYZ9                                                                                                  |
| Anzeigename                                                                      | Lisa Maier                                                                                                    |
| E-Mail                                                                           | lisa.maier@test.at                                                                                                    |
| Mobil                                                                            |                                                                                                    |
| Nebenstellenvertretung                                                           | 0 nach 5 Sekunden                                                                                                    |
| Gruppenvertretung                                                                | 0 nach 5 Sekunden                                                                                                    |
| [?] Hinterlegen Sie Kontaktdaten der Nebenstelle. D<br>Nebenstellen dargestellt. | es ist relevant für Sprachbox-Benachrichtigungen sowie Weiterleitungen auf Mobilfunk. Außerdem wird der Anzeigename sowohl auf Ihrem Endgerät als auch bei angerufenen |
|                                                                                  |                                                                                                    |

Damit die Änderung am Telefon wirksam wird muss noch die Provisionierung neu synchronisiert werden. Hierfür unter "Provisionierung - Grandstream" die soeben geänderte Nebenstelle über "Detailansicht" öffnen, nach unten unten scrollen und auf "Provisionierung synchronisieren und Telefon neustarten" klicken. Das Telefon startet kurz neu und die Änderung wird übernommen.

| Status          | Einzelplatz-Endgeräte   Mehrplatz-Endgeräte   Mehrfachbearbeitung |           |                 |          |             |               |  |  |
|-----------------|-------------------------------------------------------------------|-----------|-----------------|----------|-------------|---------------|--|--|
| Einstellungen   |                                                                   |           |                 |          |             |               |  |  |
| Nebenstellen    | Warnung: Standort ohne IP-Einschränkung gefunden!                 |           |                 |          |             |               |  |  |
| Provisionierung |                                                                   |           |                 |          |             |               |  |  |
| Snom            | Grandstream Provisionierung                                       |           |                 |          |             |               |  |  |
| Gigaset         |                                                                   |           |                 |          |             |               |  |  |
| Grandstream     | Nebenstelle                                                       | Identität | Alias           | Endgerät | MAC-Adresse | Aktionen      |  |  |
| Cisco           | 1                                                                 | Office    | May Mustermann  | GRP2515  | 4353554554  | Detailansicht |  |  |
| Accounting      |                                                                   | Onice     | mex. musterment | 010 2010 |             | Determinantin |  |  |
|                 | 2                                                                 | Office    | Hans Glück      | GRP2616  | 35235346534 | Detailansicht |  |  |
|                 | 3                                                                 | Office    | Lisa Maler      | GRP2616  | 4134245345  | Detailansicht |  |  |
|                 |                                                                   |           |                 |          |             |               |  |  |
|                 |                                                                   |           |                 |          |             |               |  |  |
|                 |                                                                   |           |                 |          |             |               |  |  |
|                 |                                                                   |           |                 |          |             |               |  |  |
|                 |                                                                   |           |                 |          |             |               |  |  |

| 22                                       | - Nicht definiert -     | Identitat 1 🗸                                                                                                 |                                                                                                    |                                                         |                        |     |
|------------------------------------------|-------------------------|----------------------------------------------------------------------------------------------------|----------------------------------------------------------------------------------------------------|---------------------------------------------------------|------------------------|-----|
| 23                                       | - Nicht definiert - 🗸 🗸 | Identität 1 🗸                                                                                                 |                                                                                                    |                                                         |                        |     |
| 24                                       | - Nicht definiert -     | Identität 1 🗙                                                                                                 |                                                                                                    |                                                         |                        |     |
|                                          |                         |                                                                                                    |                                                                                                    |                                                         |                        |     |
|                                          |                         |                                                                                                    |                                                                                                    |                                                         |                        |     |
| Speichern                                |                         |                                                                                                    |                                                                                                    |                                                         |                        |     |
|                                          |                         |                                                                                                    |                                                                                                    |                                                         |                        |     |
|                                          |                         |                                                                                                    |                                                                                                    |                                                         |                        | nen |
| Sonderontionen                           |                         |                                                                                                    |                                                                                                    |                                                         |                        | 100 |
| Conderoptionen                           |                         |                                                                                                    |                                                                                                    |                                                         |                        |     |
| [?] Sonderoptionen des Endgeräts hängen  | vom Hardware-Schema ab. |                                                                                                    |                                                                                                    |                                                         |                        |     |
|                                          |                         | Option biorufilgen                                                                                            |                                                                                                    |                                                         |                        |     |
|                                          |                         | Opuon mitzuugen                                                                                               |                                                                                                    |                                                         |                        |     |
| Funktion (Index)                         |                         | Parameter                                                                                                    |                                                                                                    | Aktionen                                                |                        |     |
|                                          |                         |                                                                                                    |                                                                                                    |                                                         |                        |     |
|                                          |                         |                                                                                                    |                                                                                                    |                                                         |                        |     |
| Speichem                                 |                         |                                                                                                    |                                                                                                    |                                                         |                        |     |
|                                          |                         |                                                                                                    |                                                                                                    |                                                         |                        |     |
|                                          |                         |                                                                                                    |                                                                                                    |                                                         |                        |     |
| Wartung                                  |                         |                                                                                                    |                                                                                                    |                                                         |                        |     |
|                                          |                         |                                                                                                    |                                                                                                    |                                                         |                        |     |
| [?] Provisioning-Aktionen.               |                         |                                                                                                    |                                                                                                    |                                                         |                        |     |
| Provisionianung sunchronisianon und Tale | fon neustarten          | Die Konfiguration wird mit dem Pro<br>Achtung: Aktuelle Gespräche werr                                        | wisionierungs-Server synchronisiert un<br>ten unter Limständen unterbrochen                                           | nd das Telefon wird angewiesen, diese                   | neu abzurufen.         |     |
|                                          |                         | Info: Die "Reload"-Anregung des T                                                                             | elefons funktioniert nur, wenn das End                                                                                | Igerät auf der Telefonanlage registriert i              | st.                    |     |
| Trovaronarang synchronization and ten    |                         |                                                                                                    |                                                                                                    |                                                         |                        |     |
| Provisionierung nur synchronisieren      |                         | Die Konfiguration wird mit dem Pro                                                                            | wisionierungs-Server synchronisiert ur                                                                                | nd das Telefon wird NICHT angewieser                    | , diese neu abzurufen. |     |
| Provisionierung nur synchronisieren      |                         | Die Konfiguration wird mit dem Pru<br>Info: Sie müssen manuell im Telefo<br>Das Provisionien für diese Nebers | ovisionierungs-Server synchronisiert ur<br>on die Synchronisierung der Provisionie<br>telle wird umgebend deaktiviert | nd das Telefon wird NICHT angewieser<br>erung anstoßen. | , diese neu abzurufen. |     |

- Im nächsten Schritt müssen noch die "BLF" Tasten der Telefone auf den neuen Namen umgestellt werden. Dieser Schritt muss für alle Telefon widerholt werden, auf denen die geänderte Nebenstelle als Taste gespeichert wurde.
  - a. Hierf
    ür unter "Provisionierung Grandstream" die Detailansicht aller Telefone öffnen, die die soeben ge
    änderte Nebenstelle auf einer Taste gespeichert haben und die "Bezeichnung" der Taste auf den neuen Namen 
    ändern. In diesem Beispiel wurde der Name der Nebenstelle 3 von "Thomas Bach" auf "Lisa Maier" ge
    ändert.

| unktionstaste | Funktion                 | Identität     | Bezeichnung      | Parameter   |
|---------------|--------------------------|---------------|------------------|-------------|
|               | BLF zu Nst (Funktion) 🗸  | Identität 1 🗸 | Hans Glück       | 2           |
| 2             | BLF zu Nst (Funktion) 🗸  | Identität 1 🗸 | Lisa Maier       | 3           |
| 1             | Direktwahl zu (Aktion) 🗸 | Identität 1 🗸 | Hans Glück Mobil | 06601234567 |
| l.            | - Nicht definiert - 🗸 🗸  | Identität 1 🗸 |                  |             |
| i             | - Nicht definiert - 🗸    | Identität 1 🗸 |                  |             |
| i             | - Nicht definiert - 🗸 🗸  | Identität 1 🗸 |                  |             |
|               | - Nicht definiert - 🗸    | Identität 1 🗸 |                  |             |
| 1             | - Nicht definiert - 🗸    | Identität 1 🗸 |                  |             |
| 1             | - Nicht definiert - 🗸 🗸  | Identität 1 🗸 |                  |             |
| 0             | - Nicht definiert - 🗸 🗸  | Identität 1 🗸 |                  |             |
| 1             | - Nicht definiert - 🗸 🗸  | Identität 1 🗸 |                  |             |
| 2             | - Nicht definiert - 🗸    | Identität 1 🗸 |                  |             |
| 3             | - Nicht definiert - 🗸    | Identität 1 🗸 |                  |             |
| 4             | - Nicht definiert - 🗸    | Identität 1 🗸 |                  |             |
| 5             | - Nicht definiert - 🗸 🗸  | Identität 1 🗸 |                  |             |
| 6             | - Nicht definiert - 🗸 🗸  | Identität 1 🗸 |                  |             |

b. Danach auf "Speichern" klicken und auf "Provisionierung synchronisieren und Telefon neustarten" klicken.
 Das Telefon startet danach neu und sollte mit der neuen Konfiguration bzw. den neuen Tasten- Bezeichnungen hochfahren.
 Sollten die Änderungen nach diesen Schritten nicht am Telefon aktiv werden, führen Sie bitte einen factory reset am Telefon durch => Fa ctory Reset Grandstream - Support - Telematica Hilfe

| nstaste                        | Funktion                           | Identität       | Bezeichnung      | Parameter   |
|--------------------------------|------------------------------------|-----------------|------------------|-------------|
|                                | BLF zu Nst (Funktion) 🗸            | Identität 1 🗸   | Hans Glück       | 2           |
|                                | BLF zu Nst (Funktion) 🗸            | Identität 1 🕶   | Lisa Maiet       | 3           |
|                                | Direktwahl zu (Aktion) 🗸           | Identität 1 🕶   | Hans Glück Mobil | 08801234587 |
|                                | - Nicht definiert - 🗸 🗸            | Identität 1 🗸   |                  |             |
|                                | - Nicht definiert - 🗸 🗸            | Identität 1 🗸   |                  |             |
|                                | - Nicht definiert -                | Identität 1 🗸   |                  |             |
|                                | - Nicht definiert - 🗸 🗸            | Identität 1 🕶   |                  |             |
|                                | - Nicht definiert - 🗸              | Identität 1 🗸   |                  |             |
|                                | - Nicht definiert - 🗸              | Identität 1 🗸   |                  |             |
|                                | - Nett definiert - Y               | Identität 1 ¥   |                  |             |
|                                | - Nicht definiet -                 | Identität 1 🗙   |                  |             |
|                                | - Ninht definiert -                | Identität 1 🗙   |                  |             |
|                                | Predra Comment                     | Identified and  |                  |             |
|                                | - Hear of States                   |                 |                  |             |
|                                | - Nicht definiert -                | Identitat 1 🗸   |                  |             |
|                                | - Nicht definiert - 🗸              | Identität 1 🗸   |                  |             |
|                                | - Nicht definiert - 🗸              | Identität 1 🗸   |                  |             |
|                                | - Nicht definiert - 🗸              | Identität 1 🗸   |                  |             |
|                                | - Nicht definiert - 🗸 🗸            | Identität 1 🗸   |                  |             |
|                                | - Nicht definiert - 🗸 🗸            | Identität 1 🗸   |                  |             |
|                                | - Nicht definiert - 🗸 🗸            | Identität 1 🗸   |                  |             |
|                                | - Noht definiert - 🗸               | Identität 1 🗸   |                  |             |
|                                | - Nicht definiert - 🗸 🗸            | Identität 1 🗸   |                  |             |
|                                | - Nicht definiert - 🗸              | Identität 1 🕶   |                  |             |
|                                | - Nicht definiert - 🗸 🗸            | Identität 1 🗸   |                  |             |
| chern                          |                                    |                 |                  |             |
| 20                             | - Nicht definiert - 🗸 🗸            | Identität 1 🗸   |                  |             |
| 21                             | - Nicht definiert - 🗸 🗸            | identität 1 🗸   |                  |             |
| 22                             | - Nicht definiert - 🗸 🗸            | Identität 1 🗸   |                  |             |
| 23                             | - Nicht definiert - 🗸 🗸            | Identität 1 🗸   |                  |             |
| 24                             | - Nicht definiert - 🗸 🗸            | Identität 1 🗸   |                  |             |
| Speichern Sonderoptionen       |                                    |                 |                  |             |
| [?] Sonderoptionen des Endgerä | äts hängen vom Hardware-Schema ab. | Opping bings of | inan             |             |
|                                |                                    | operion hinzur. |                  |             |
| Funktion (Index)               |                                    | Parameter       |                  | Aktionen    |

Die Konfgusten wird mit dem Provisionerungs-Bever zuminnsteilt und das Teefen wird angewesten diese neu abzunfen. Antzug Auslauf Gespfleier werden nich Umständen unterbetinden. Die Die Teefend Angewege Statiefens schweisten zuminnte Eingegenet auf der Bebroratige registrent ist. In die Die Angewegenet der Beschweisten zum eine Eingegenet auf der Bebroratige registrent ist. Mit Sie schweisten innauelle Teefen Schweisten zum eine Eingegenet gestablen. Beschweisten geschweisten Beschweisten zum gestablen. Beschweisten geschweisten Bewegenet ein schweisten zum gestablen. Beschweisten geschweisten Bewegenet ein schweisten zum gestablen. Die derstel eingebuchte Teefen teeholt die aktivele. Einstellung.

Wartung

Provisionierung synchronisieren und Telefon neustarten
Provisionierung nur synchronisieren
Provisioning desklivieren